## Восстановление БД с помощью pgAdmin

Для восстановления БД из резервной копии необходимо сначала остановить службу BioSmart Server, затем запустить программу pgAdmin и выполнить подключении к БД (подключение к БД описано в пункте Копирование БД с помощью pgAdmin).

Далее необходимо изменить название текущей БД. Для этого выберите biosmart\_maindb, нажмите по ней правой кнопкой мыши и в контекстном меню выберите **Properties...** 

## Измените название БД на любое другое и нажмите **Save**.

| ebiosm   | art_maindb |          |              |                    |          |         | 2 ×    |
|----------|------------|----------|--------------|--------------------|----------|---------|--------|
| General  | Definition | Security | Parameters   | Default Privileges | Advanced | SQL     |        |
| Database | e          | bios     | mart_maindb_ | old                |          |         |        |
| Owner    |            | A        | postgres     |                    |          |         | •      |
| Commer   | ıt         |          |              |                    |          |         |        |
|          |            |          |              |                    |          |         |        |
| <b>i</b> | ?          |          |              |                    | × Cancel | 🖧 Reset | B Save |

Затем нужно создать новую БД, в которую будет выполнено восстановление. Для этого нажмите правой кнопкой мыши по слову **Databases** и в контекстном меню выберите **Create** → **Database...** 

| 👎 pgAdmin 4                                                                                                    |                         |                  |
|----------------------------------------------------------------------------------------------------|-------------------------|------------------|
| Pg Admin File ~                                                                                                    | Object ∽ Tools ∽ Help ∽ |                  |
| Browser                                                                                                    | 🗊 🎟 🍙 🔪 Dashboard       | d Properties SQL |
| <ul> <li>✓ Servers (1)</li> <li>✓ (I) Independent of the server of the server</li></ul> | s 🏲                     | D × S Q ×        |
| 🗸 🍔 Databases (5)                                                                                                    |                         |                  |
| ✓ Siosmart_                                                                                                    | Create > Database       | History          |
| > 🐼 Casts<br>> 💖 Catalo                                                                                                    | Refresh 1               |                  |
| > 📑 Event Tri<br>> 🗊 Extensio                                                                                                    | ggers<br>ns             |                  |

Введите название biosmart\_maindb и нажмите Save.

| 🤤 Create - Database | •        |             |          |     |          |         | 2 ×    |
|---------------------|----------|-------------|----------|-----|----------|---------|--------|
| General Definition  | Security | Parameters  | Advanced | SQL |          |         |        |
| Database            | bios     | mart_maindb |          |     |          |         |        |
| Owner               | A p      | postgres    |          |     |          |         |        |
| Comment             |          |             |          |     |          |         |        |
|                     |          |             |          |     |          |         |        |
|                     |          |             |          |     |          |         |        |
|                     |          |             |          |     |          |         |        |
|                     |          |             |          |     |          |         |        |
|                     |          |             |          |     |          |         |        |
|                     |          |             |          |     |          |         |        |
|                     |          |             |          |     |          |         |        |
|                     |          |             |          |     |          |         |        |
|                     |          |             |          |     |          |         | _      |
| i ?                 |          |             |          |     | × Cancel | 🕄 Reset | Save 3 |

Для восстановления БД из резервной копии нажмите правой кнопкой мыши по biosmart\_maindb и в контекстном меню выберите Restore...

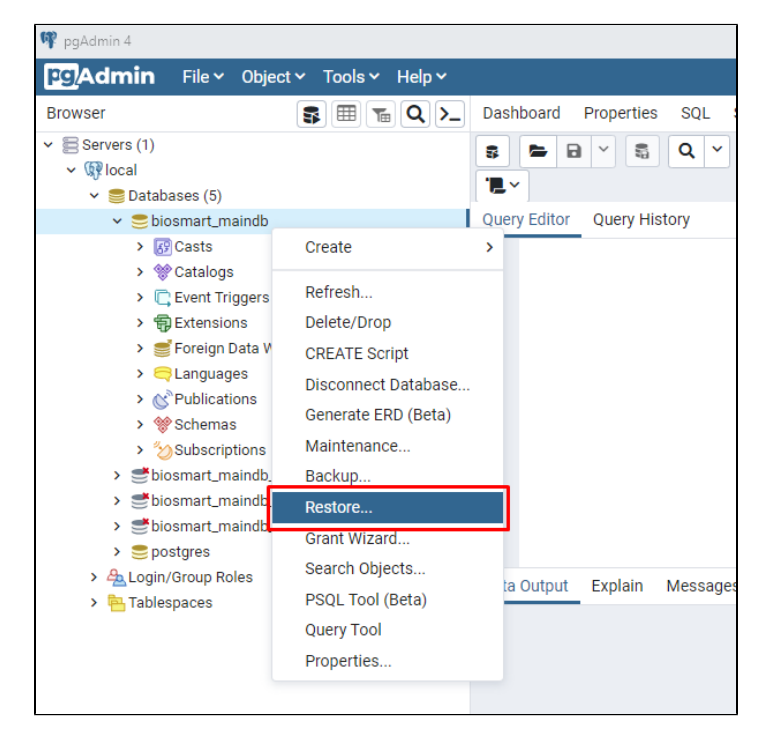

В открывшемся окне укажите путь к файлу резервной копии и его название.

Выберите имя роли (Role name) - postgres.

Нажмите кнопку **Restore**.

| Restore (Database: biosmart_maindb) |                          |          |            |  |  |  |
|-------------------------------------|--------------------------|----------|------------|--|--|--|
| General Restore options             |                          |          |            |  |  |  |
| Format                              | Custom or tar            |          | •          |  |  |  |
| Filename                            | D:\bs_backup\test.backup |          | •••        |  |  |  |
| Number of jobs                      |                          |          |            |  |  |  |
| Role name                           | 🐣 postgres               |          | •          |  |  |  |
|                                     |                          |          |            |  |  |  |
|                                     |                          |          |            |  |  |  |
|                                     |                          |          |            |  |  |  |
|                                     |                          |          |            |  |  |  |
| i ?                                 |                          | × Cancel | 1. Restore |  |  |  |

Появится окно с информацией о начале процесса восстановления БД. Для получения более подробной информации о процессе нажмите кнопку View Processes. ..

При успешном восстановлении внизу окна появится сообщение "Successfully completed".

① После завершения процесса восстановления БД не забудьте запустить службу BioSmart Server.